Rosemount 370XA Enclosure Quick Start Guide P/N 9-00200-954, Rev A January 2016

## Rosemount<sup>™</sup> 370XA Enclosure

## Quick Start Guide

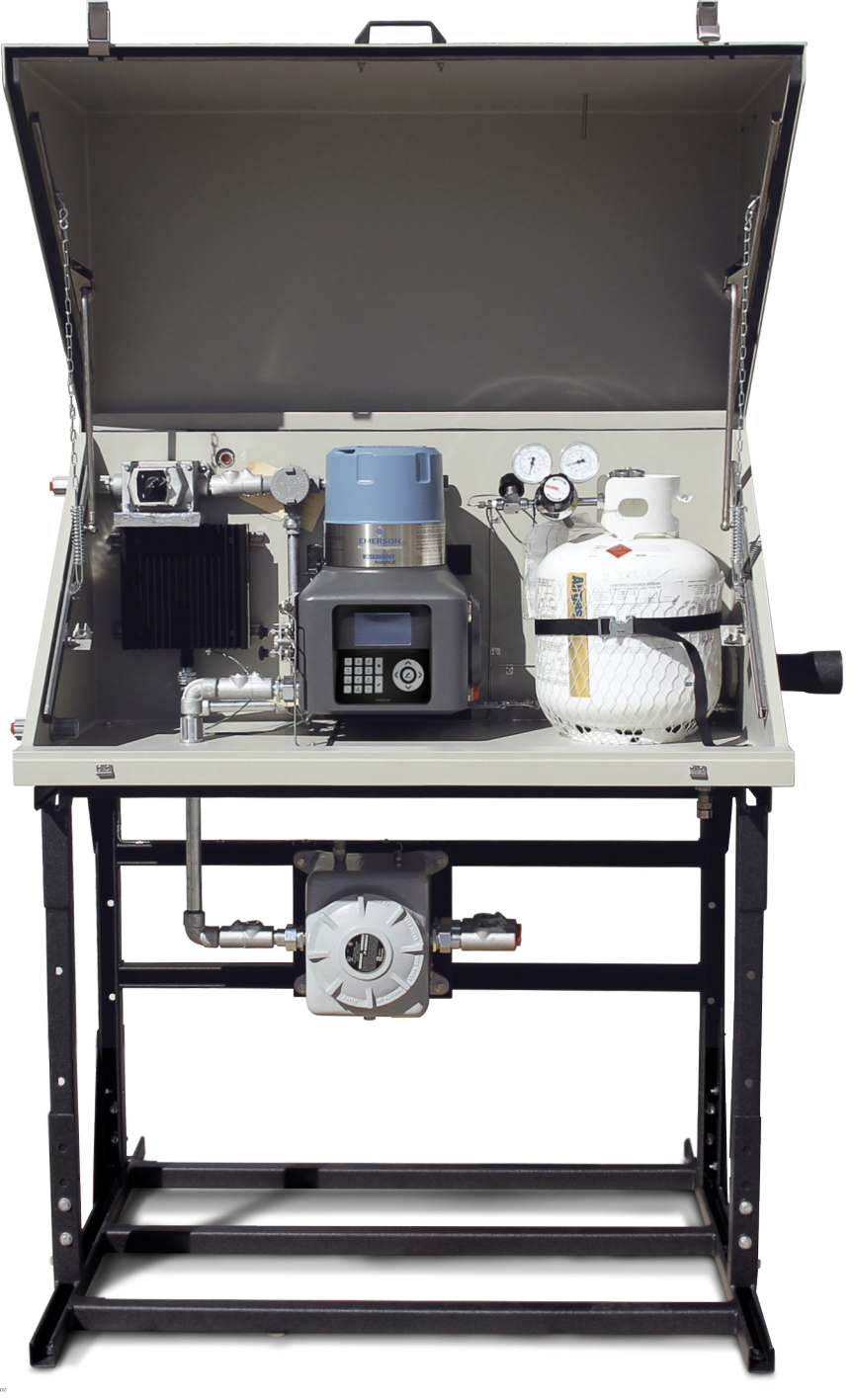

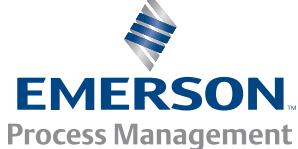

ROSEMOUNT

#### **IMPORTANT INSTRUCTIONS**

- Read all instructions prior to installing, operating, and servicing this product.
- Follow all warnings, cautions, and instructions marked on and supplied with this product.
- Inspect the equipment packing case and if damage exists, notify your local carrier for liability.
- Open the packing list and carefully remove equipment and spare or replacement parts from the case. Inspect all equipment for damage and missing parts.
- If items are damaged or missing, contact a Emerson Process Management representative for instructions about receiving replacement parts.
- Install equipment as specified per the installation instructions and per applicable local and national codes. All connections shall be made to proper electrical and pressure sources.
- Ensure that all equipment doors are closed and protective covers are in place, except when maintenance is being performed by qualified persons, to prevent personal injury.
- Use of this product for any purpose other than its intended purpose may result in property damage and/or serious injury or death.
- Repairs must be performed using only authorized replacement parts as specified by the manufacturer. Use of unauthorized parts can affect the product's performance and place the safe operation of the product at risk.

#### NOTICE

ROSEMOUNT ("SELLER") SHALL NOT BE LIABLE FOR TECHNICAL OR EDITORIAL ERRORS IN THIS MANUAL OR OMISSIONS FROM THIS MANUAL. SELLER MAKES NO WARRANTIES, EXPRESSED OR IMPLIED, INCLUDING THE IMPLIED WARRANTIES OF MERCHANTABILITY AND FITNESS FOR A PARTICULAR PURPOSE WITH RESPECT TO THIS MANUAL AND, IN NO EVENT, SHALL SELLER BE LIABLE FOR ANY SPECIAL OR CONSEQUENTIAL DAMAGES INCLUDING, BUT NOT LIMITED TO, LOSS OF PRODUCTION, LOSS OF PROFITS, ETC.

PRODUCT NAMES USED HEREIN ARE FOR MANUFACTURER OR SUPPLIER IDENTIFICATION ONLY AND MAY BE TRADEMARKS/ REGISTERED TRADEMARKS OF THESE COMPANIES.

THE CONTENTS OF THIS PUBLICATION ARE PRESENTED FOR INFORMATIONAL PURPOSES ONLY, AND WHILE EVERY EFFORT HAS BEEN MADE TO ENSURE THEIR ACCURACY, THEY ARE NOT TO BE CONSTRUED AS WARRANTIES OR GUARANTEES, EXPRESSED OR IMPLIED, REGARDING THE PRODUCTS OR SERVICES DESCRIBED HEREIN OR THEIR USE OR APPLICABILITY. WE RESERVE THE RIGHT TO MODIFY OR IMPROVE THE DESIGNS OR SPECIFICATIONS OF SUCH PRODUCTS AT ANY TIME.

SELLER DOES NOT ASSUME RESPONSIBILITY FOR THE SELECTION, USE OR MAINTENANCE OF ANY PRODUCT. RESPONSIBILITY FOR PROPER SELECTION, USE AND MAINTENANCE OF ANY SELLER PRODUCT REMAINS SOLELY WITH THE PURCHASER AND END-USER.

#### WARRANTY

- 1. LIMITED WARRANTY: Subject to the limitations contained in Section 2 herein and except as otherwise expressly provided herein. Rosemount ("Seller") warrants that the firmware will execute the programming instructions provided by Seller, and that the Goods manufactured or Services provided by Seller will be free from defects in materials or workmanship under normal use and care until the expiration of the applicable warranty period. Goods are warranted for twelve (12) months from the date of initial installation or eighteen (18) months from the date of shipment by Seller, whichever period expires first. Consumables and Services are warranted for a period of 90 days from the date of shipment or completion of the Services. Products purchased by Seller from a third party for resale to Buyer ("Resale Products") shall carry only the warranty extended by the original manufacturer. Buyer agrees that Seller has no liability for Resale Products beyond making a reasonable commercial effort to arrange for procurement and shipping of the Resale Products. If Buyer discovers any warranty defects and notifies Seller thereof in writing during the applicable warranty period, Seller shall, at its option, promptly correct any errors that are found by Seller in the firmware or Services, or repair or replace F.O.B. point of manufacture that portion of the Goods or firmware found by Seller to be defective, or refund the purchase price of the defective portion of the Goods/Services. All replacements or repairs necessitated by inadequate maintenance, normal wear and usage, unsuitable power sources, unsuitable environmental conditions, accident, misuse, improper installation, modification, repair, storage or handling, or any other cause not the fault of Seller are not covered by this limited warranty. and shall be at Buyer's expense. Seller shall not be obligated to pay any costs or charges incurred by Buyer or any other party except as may be agreed upon in writing in advance by an authorized Seller representative. All costs of dismantling, reinstallation and freight and the time and expenses of Seller's personnel for site travel and diagnosis under this warranty clause shall be borne by Buyer unless accepted in writing by Seller. Goods repaired and parts replaced during the warranty period shall be in warranty for the remainder of the original warranty period or ninety (90) days, whichever is longer. This limited warranty is the only warranty made by Seller and can be amended only in a writing signed by an authorized representative of Seller. Except as otherwise expressly provided in the Agreement, THERE ARE NO REPRESENTATIONS OR WARRANTIES OF ANY KIND, EXPRESSED OR IMPLIED, AS TO MERCHANTABILITY, FITNESS FOR PARTICULAR PURPOSE, OR ANY OTHER MATTER WITH RESPECT TO ANY OF THE GOODS OR SERVICES. It is understood that corrosion or erosion of materials is not covered by our guarantee.
- 2. <u>LIMITATION OF REMEDY AND LIABILITY</u>: SELLER SHALL NOT BE LIABLE FOR DAMAGES CAUSED BY DELAY IN PERFORMANCE. THE SOLE AND EXCLUSIVE REMEDY FOR BREACH OF WARRANTY HEREUNDER SHALL BE LIMITED TO REPAIR, CORRECTION, REPLACEMENT OR REFUND OF PURCHASE PRICE UNDER THE LIMITED WARRANTY CLAUSE IN SECTION 1 HEREIN. IN NO EVENT, REGARDLESS OF THE FORM OF THE CLAIM OR CAUSE OF ACTION (WHETHER BASED IN CONTRACT, INFRINGEMENT, NEGLIGENCE, STRICT LIABILITY, OTHER TORT OR OTHERWISE), SHALL SELLER'S LIABILITY TO BUYER AND/OR ITS CUSTOMERS EXCEED THE PRICE TO BUYER OF THE SPECIFIC GOODS MANUFACTURED OR SERVICES PROVIDED BY SELLER GIVING RISE TO THE CLAIM OR CAUSE OF ACTION. BUYER AGREES THAT IN NO EVENT SHALL SELLER'S LIABILITY TO BUYER AND/OR ITS CUSTOMERS EXTEND TO INCLUDE INCIDENTAL, CONSEQUENTIAL OR PUNITIVE DAMAGES. THE TERM "CONSEQUENTIAL DAMAGES" SHALL INCLUDE, BUT NOT BE LIMITED TO, LOSS OF ANTICIPATED PROFITS, LOSS OF USE, LOSS OF REVENUE AND COST OF CAPITAL.

#### SAFETY INFORMATION

This quick start guide is intended for traditional installations only. For more details, please reference the 370XA product manual or contact the factory.

#### A WARNING!

Read the 370XA user manual before operating the gas chromatograph.

#### **A** WARNING!

Use this unit in a well-ventilated area as required by government regulations.

#### **WARNING!**

Exit ports may discharge dangerous levels of toxic vapors; use proper protection and a suitable exhaust device.

#### **WARNING!**

Observe and comply with all precautionary signs posted on the enclosure, gas chromatograph, junction boxes, power switch, heater and thermostat.

#### NOTICE

Install and operate all equipment as designed and comply with all safety requirements. The "Seller" does not accept any responsibility for installations of the 370XA enclosure or any attached equipment in which the installation and operation thereof has been performed in a manner that is negligent and/or noncompliant with applicable safety standards.

#### NOTICE

The junction box and heater power connection are intended to be connected to a power source by qualified personnel in accordance with local and national codes. The heated sample line is a customer provided connection.

#### NOTICE

All gas connections must be properly leak tested at installation.

#### Safety information (continued)

#### **A WARNING!**

Do not open the gas chromatograph (GC) when energized or when an explosive atmosphere may be present.

#### **A WARNING!**

Keep the gas chromatograph side cover closed while the circuits are alive.

#### **A WARNING!**

All conduit seals must be poured and sealed using approved sealing material per local code by the end user.

#### **A** WARNING!

All conduit holes must be sealed using a certified plug.

#### **A** WARNING!

To prevent ignition of hazardous atmospheres, disconnect from the supply circuit before opening the junction box.

#### **A** WARNING!

Keep the junction box tightly closed while the circuits are alive.

#### **A WARNING!**

To prevent ignition of hazardous atmospheres, disconnect the power switch from the supply circuit before opening the power switch.

#### **A** WARNING!

Keep the power switch assembly tightly closed while in operation.

#### **A** WARNING!

Heater - Ends of the fins and hot surfaces can pose a risk of burns and injuries.

## Contents

| Chapter 1 | Specifications1 |                                                     |      |
|-----------|-----------------|-----------------------------------------------------|------|
|           | 1.1             | Minimum requirements                                | 1    |
|           | 1.2             | Enclosure layout                                    | 2    |
| Chapter 2 | Mou             | nting                                               | 6    |
| -         | 2.1             | Mount the enclosure                                 | 6    |
| Chapter 3 | Wiriı           | זק                                                  | 8    |
|           | 3.1             | Electrical connections                              | 8    |
|           | 3.2             | Signal/Power wiring to the junction box             | 11   |
|           | 3.3             | Power the heater                                    | 12   |
| Chapter 4 | Tubi            | זק                                                  | . 13 |
|           | 4.1             | Tubing connections - internal                       | 13   |
|           | 4.2             | Tubing connections - external                       | 14   |
| Chapter 5 | Start           | up and configuration                                | 15   |
|           | 5.1             | Start up the 370XA gas chromatograph                | 15   |
|           | 5.2             | Configure and calibrate the 370XA gas chromatograph | 17   |
|           |                 |                                                     |      |

Contents

## 1 Specifications

### 1.1 Minimum requirements

These are the minimum requirements for a typical installation. Please reference the 370XA product manual for more details or call the factory for additional support.

#### 370XA Gas Chromatograph standard power

- 24 VDC (21 VDC to 30 VDC)
- 55 Watts startup, < 25 Watts steady state

#### **Environmental temperature**

-20 °C to 60 °C (-4 °F to 140 °F)

#### Heater standard power

• 120 VAC or 230 VAC, 300 W

#### Junction box protection rating

• NEMA 4X

#### Carrier gas

- Must be regulated to 90 PSIG 9 (6.2 BarG)
- Zero-grade helium
- Zero-grade hydrogen available as an option

#### Actuation gas

- Must be regulated to 90 PSIG (6.2 BarG)
- Helium
- Nitrogen
- Clean dry air

#### Sample input pressure range

• 10 to 25 PSIG (0.7 to 1.7 BarG)

## 1.2 Enclosure layout

The enclosure layout is shown in the following images.

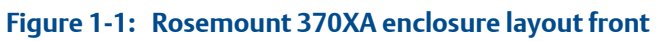

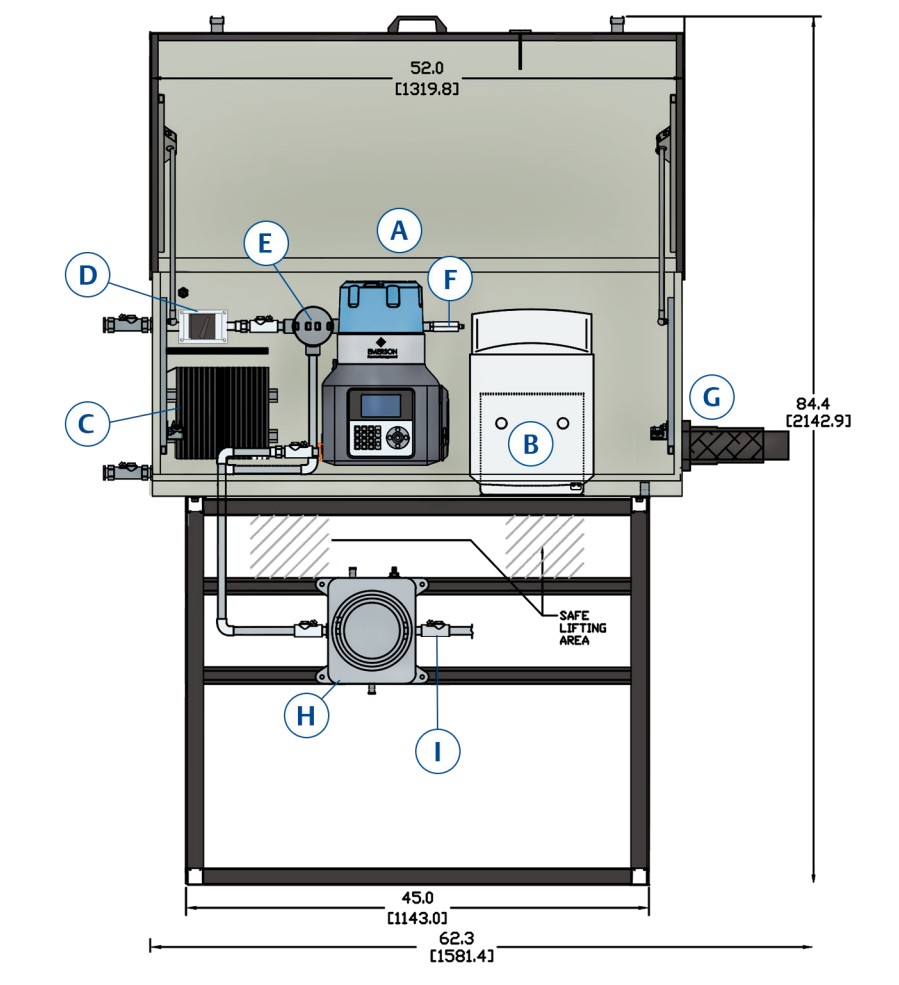

| Callout | Description                   | Callout   | Description                    |
|---------|-------------------------------|-----------|--------------------------------|
| A       | 370XA Gas<br>Chromatograph    | F         | Thermostat*                    |
| В       | LP5 calibration gas cylinder* | G         | Sample boot                    |
| С       | Heater <sup>* (1)</sup>       | Н         | Signal/power junction box      |
| D       | Power switch for heater*      | I         | ¾" Conduit Nipple              |
| E       | Thermostat junction box*      | Not shown | Single stream sample<br>system |

(1) **Note:**\* Indicates optional equipment.

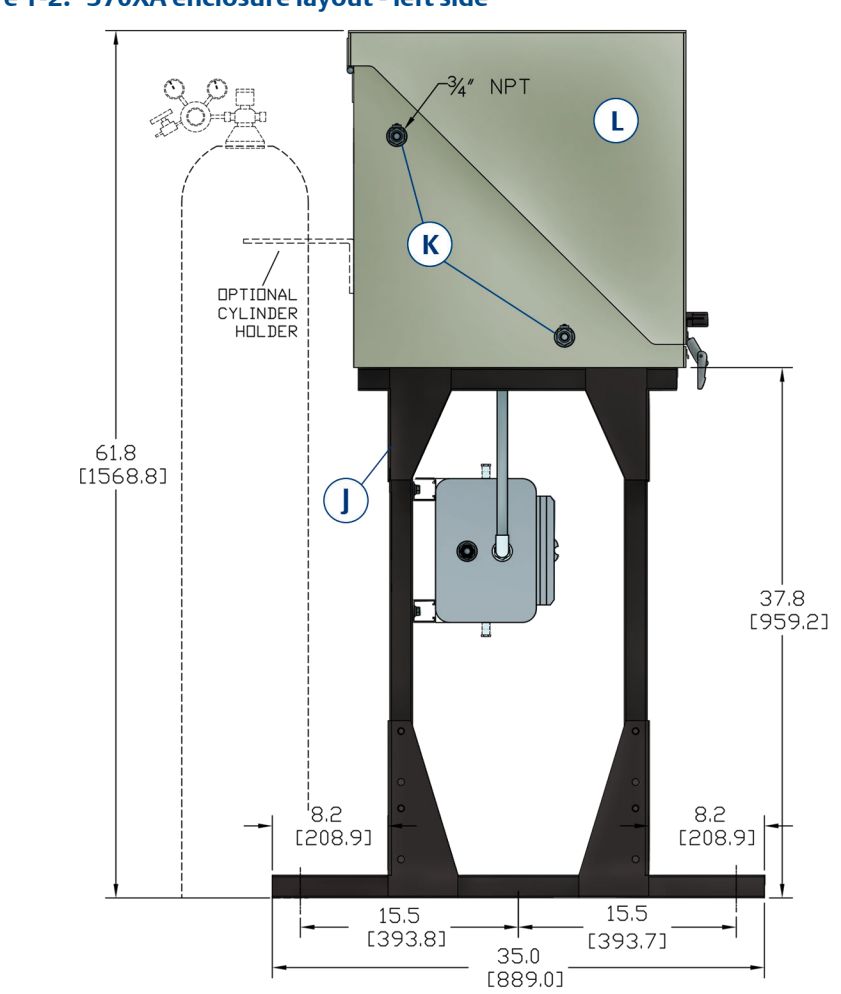

#### Figure 1-2: 370XA enclosure layout - left side

| Callout | Description                   |
|---------|-------------------------------|
| J       | Frame                         |
| К       | ¾ inch NPT Myers hub bulkhead |
| L       | Enclosure                     |

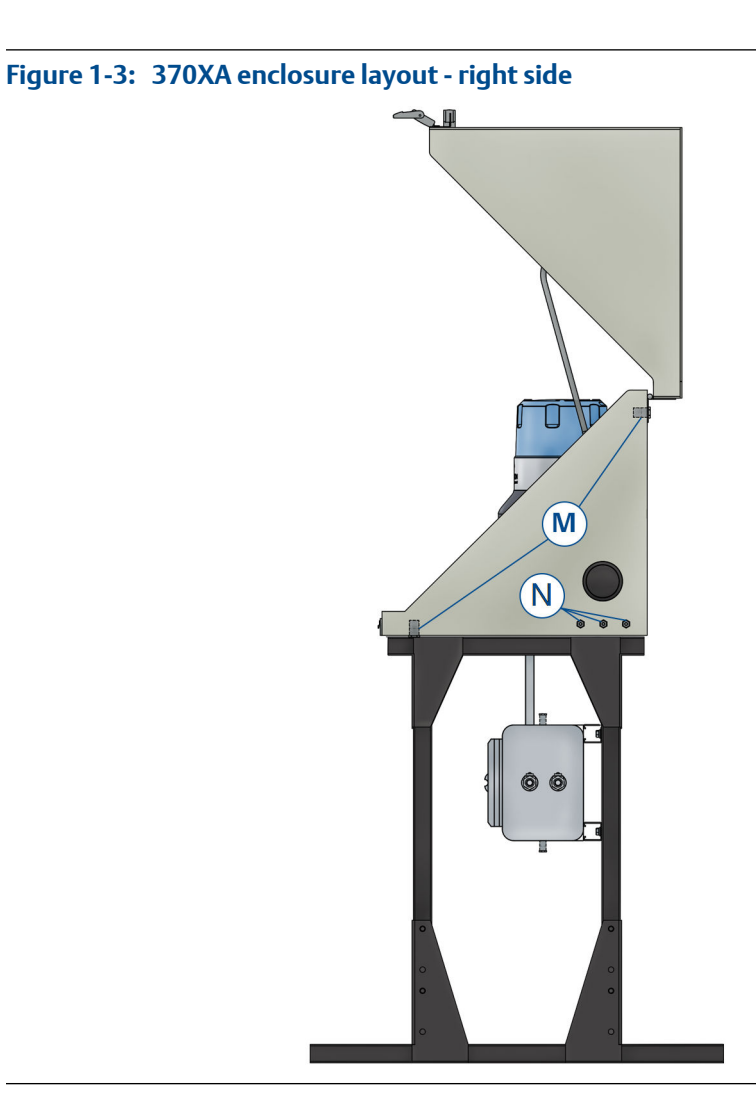

| Callout | Description           |
|---------|-----------------------|
| М       | Drains/vent           |
| Ν       | 1/4 inch SS bulkheads |

## 2 Mounting

## 2.1 Mount the enclosure

You must mount the enclosure in an appropriate location.

*Enclosure* refers to the system (370XA Gas Chromatograph, heater, tubing, junction boxes, box and the frame) and protects the system from the environment.

- Required tools
  - Forklift or slings
  - Six 12.7 mm (0.5 in.) cement anchors.
- You must have a flat stable mounting surface capable of holding 127 kg (280 lbs.) plus the weight of any other equipment.

Mounting hardware is provided by the user.

1. Drill holes in the mounting surface per the foundation layout (see *Figure 2-1*).

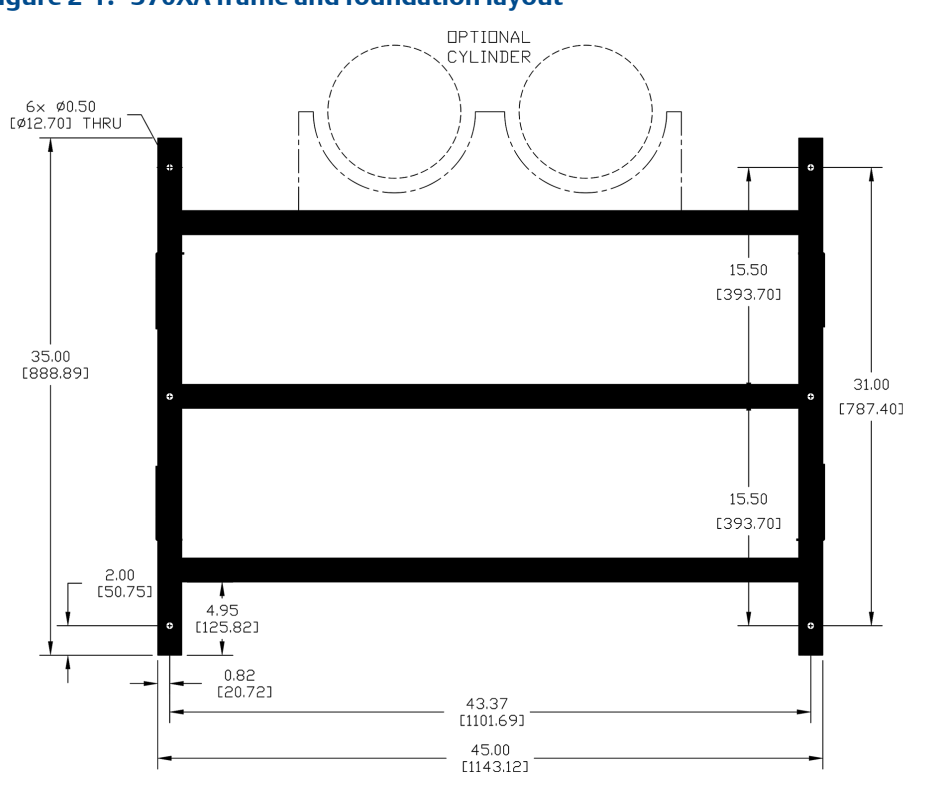

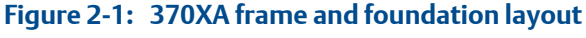

#### Note

Minimum edge distance 18" (457.2 mm) (edge of concrete to edge of enclosure of all four sides).

2. Use a forklift or slings to place the enclosure on the mounting surface. See *Figure 2-2* for proper positioning of forklift tines or slings.

#### **A** CAUTION!

Lift the enclosure by the metal frame, not the glass fiber reinforced polyester box.

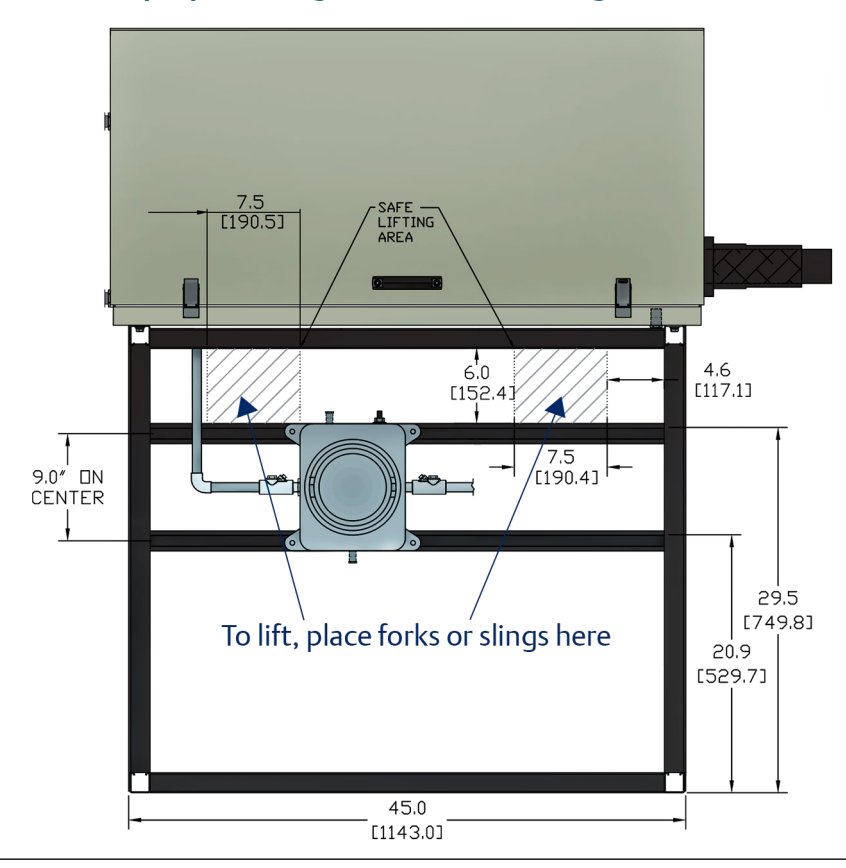

Figure 2-2: Proper positioning of forklift tines or slings

- 3. Make sure the enclosure's foot plate pre-drilled holes align with holes in the mounting surface.
- 4. Secure the enclosure to the mounting surface with the cement anchors.

## 3 Wiring

## 3.1 Electrical connections

Use the following figures to make electrical connections.

- AC power
- Heat trace
- DC power
- Signal entry

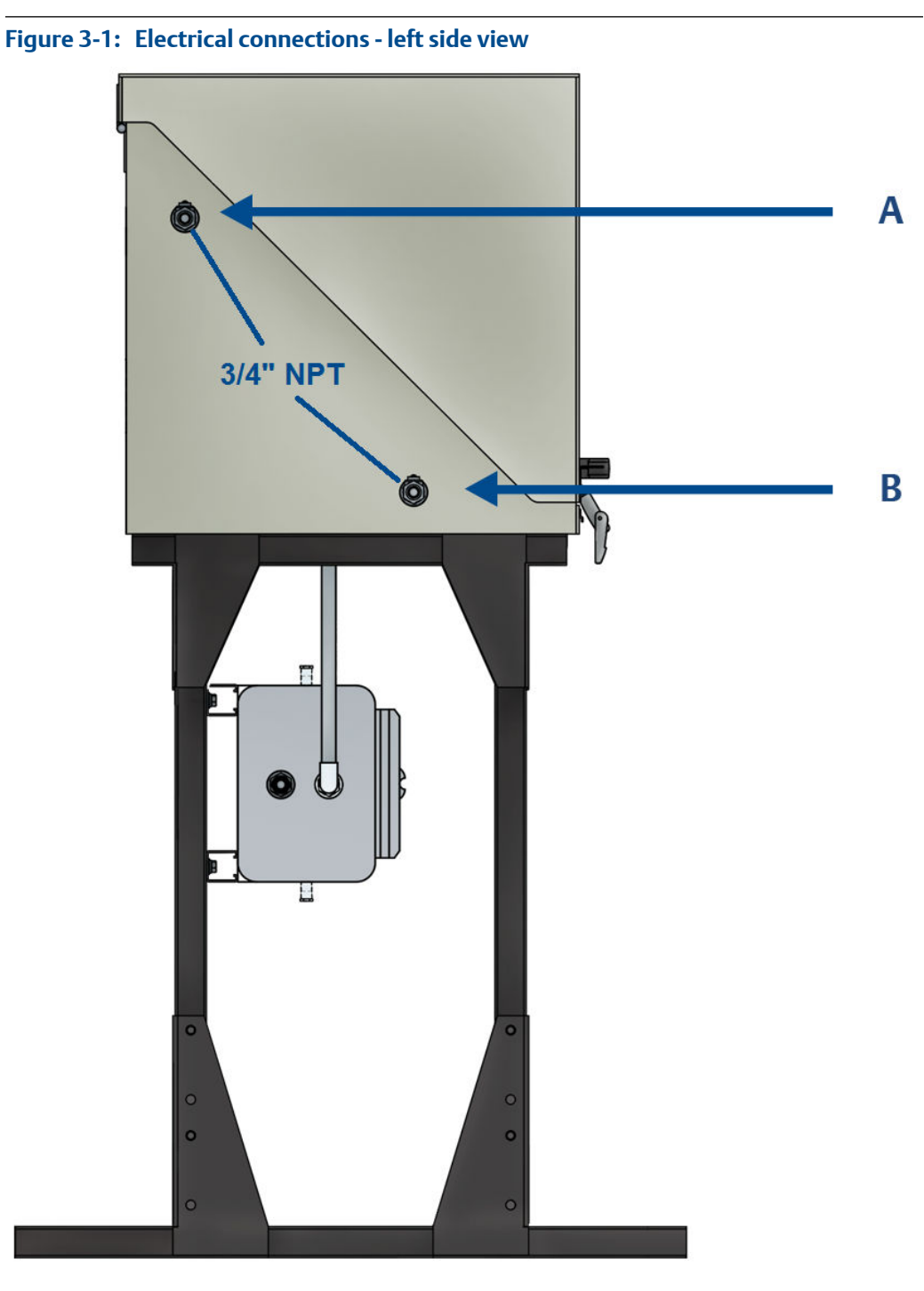

- A. AC power entry for heater power
- B. Conduit entry provided for heat trace power connections

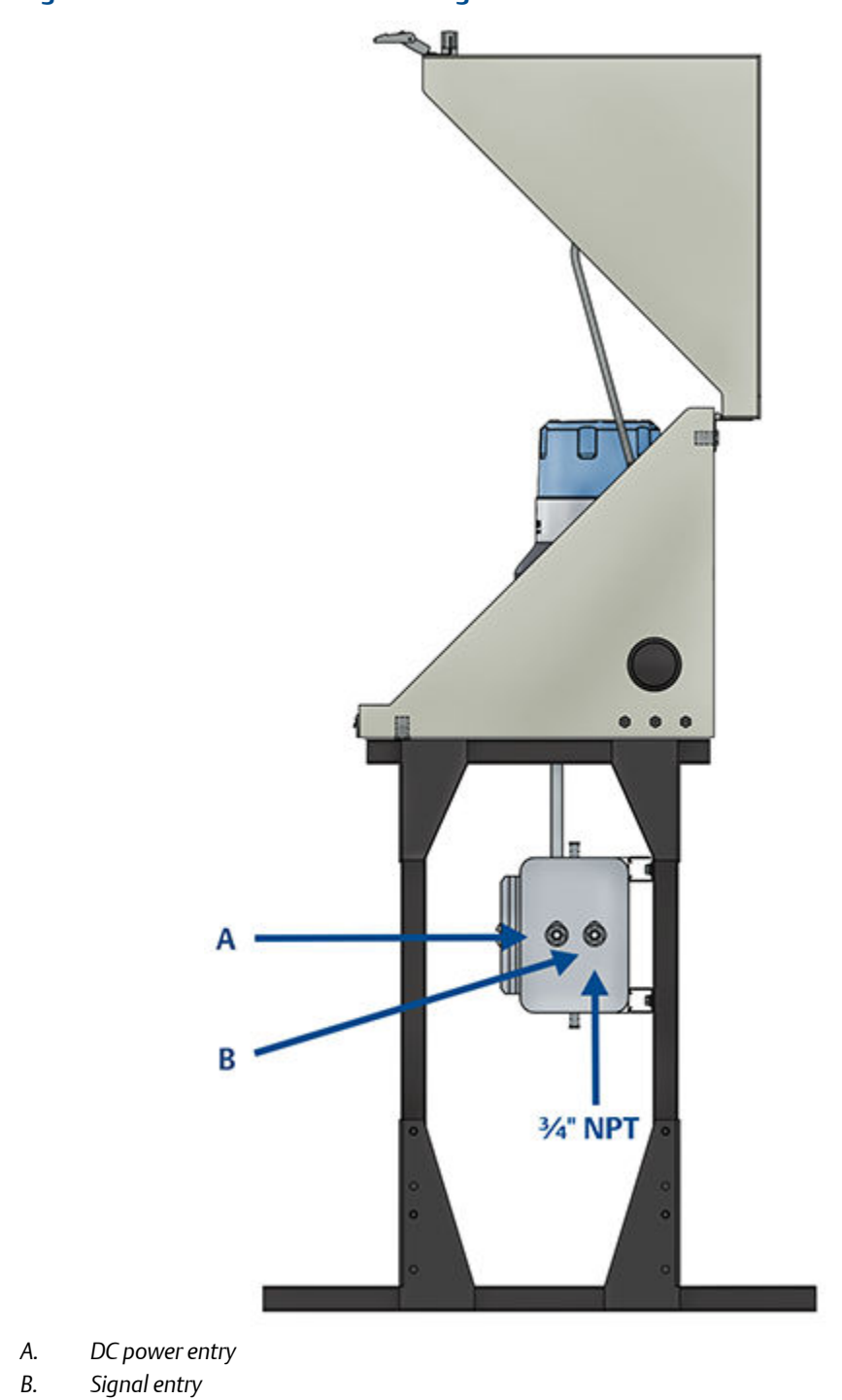

#### Figure 3-2: Electrical connections - right side view

### 3.2 Signal/Power wiring to the junction box

Customer connections are through the right side of the junction box. To select between RS-232 or RS-485 communication protocols, use the 370XA local operator interface or the MON2020 software. Refer to the 370XA manual for complete details.

DC power and signal connections for the 370XA gas chromatograph are made in the junction box mounted under the enclosure housing (# L in the Enclosure Layout section).

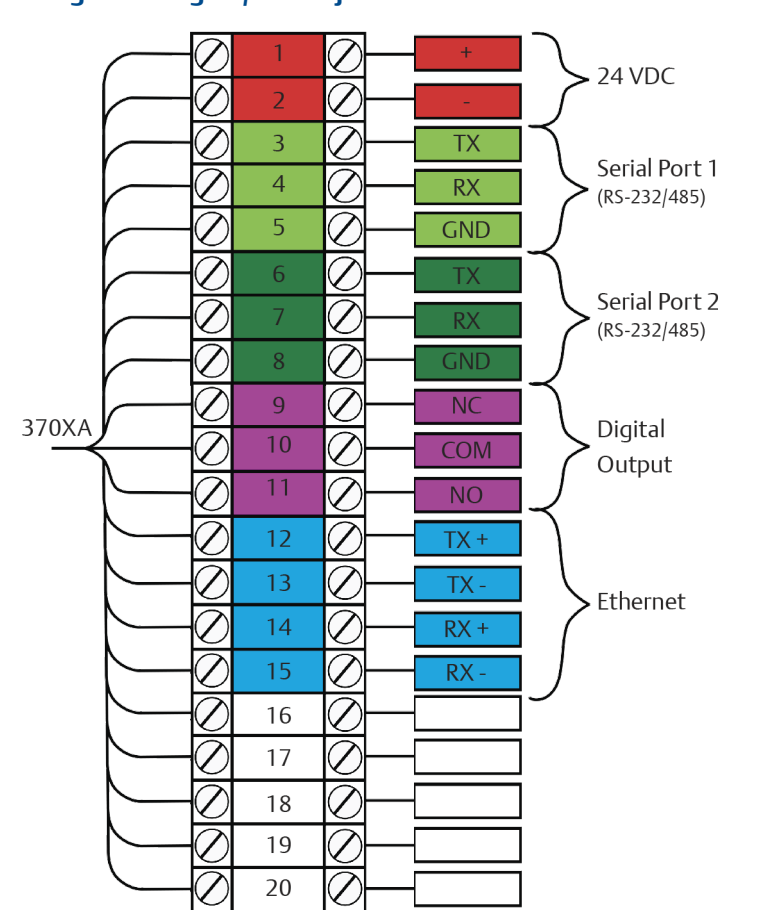

#### Figure 3-3: Wiring to the Signal/Power junction box

#### Note

Wiring to be 18 AWG.

#### Note

Readily accessible main power to be provided by user.

### 3.3 **Power the heater**

The heater is optional.

Connect the AC power for the heater to the switch located at the top left of the enclosure (see *Figure 1-1*, Item D). Refer to the following diagram to wire the heater.

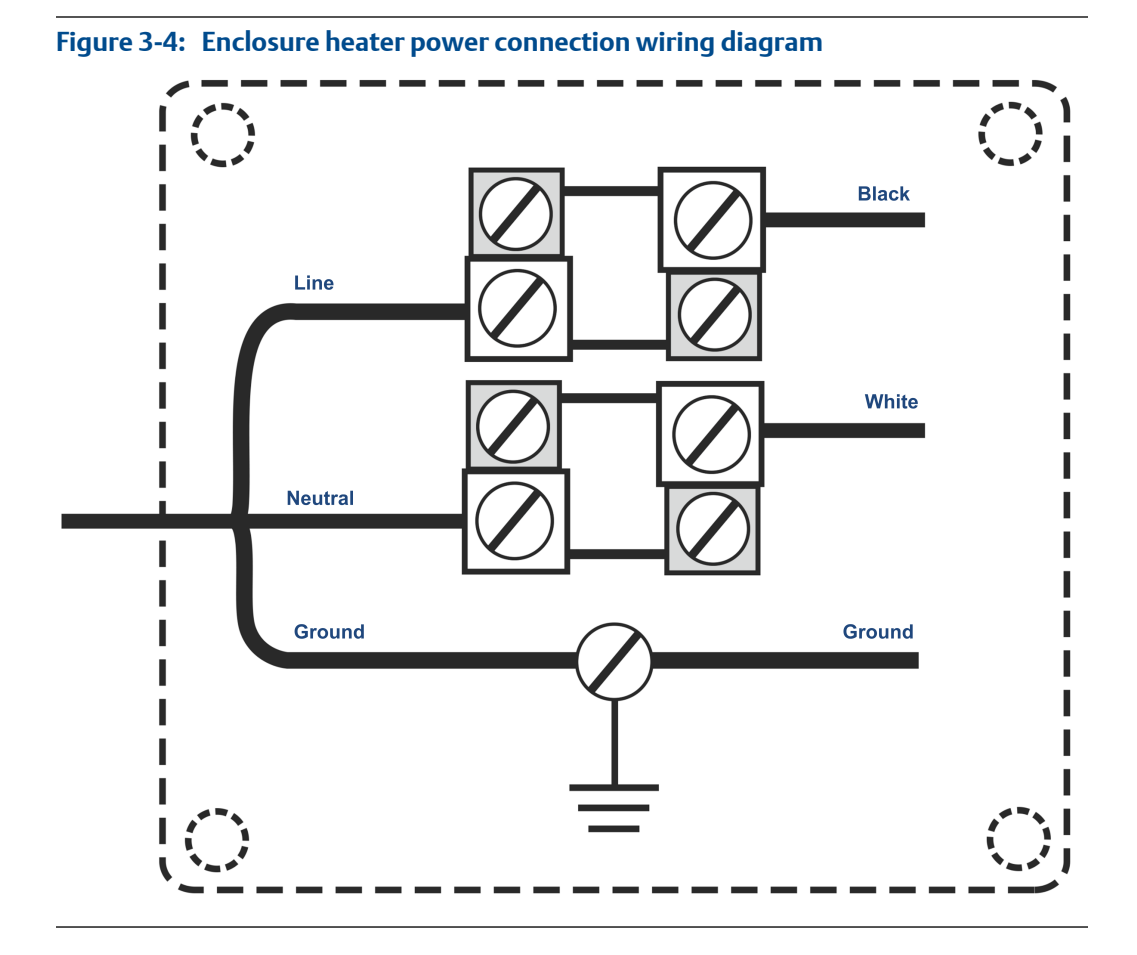

#### Note

The heater may be 120 VAC or 230 VAC (300 Watts) depending on the option purchased. Ensure that the correct voltage is applied.

#### Note

AC power wiring to be 12 AWG.

## 4 Tubing

### 4.1 Tubing connections - internal

#### Figure 4-1: Internal tubing connections

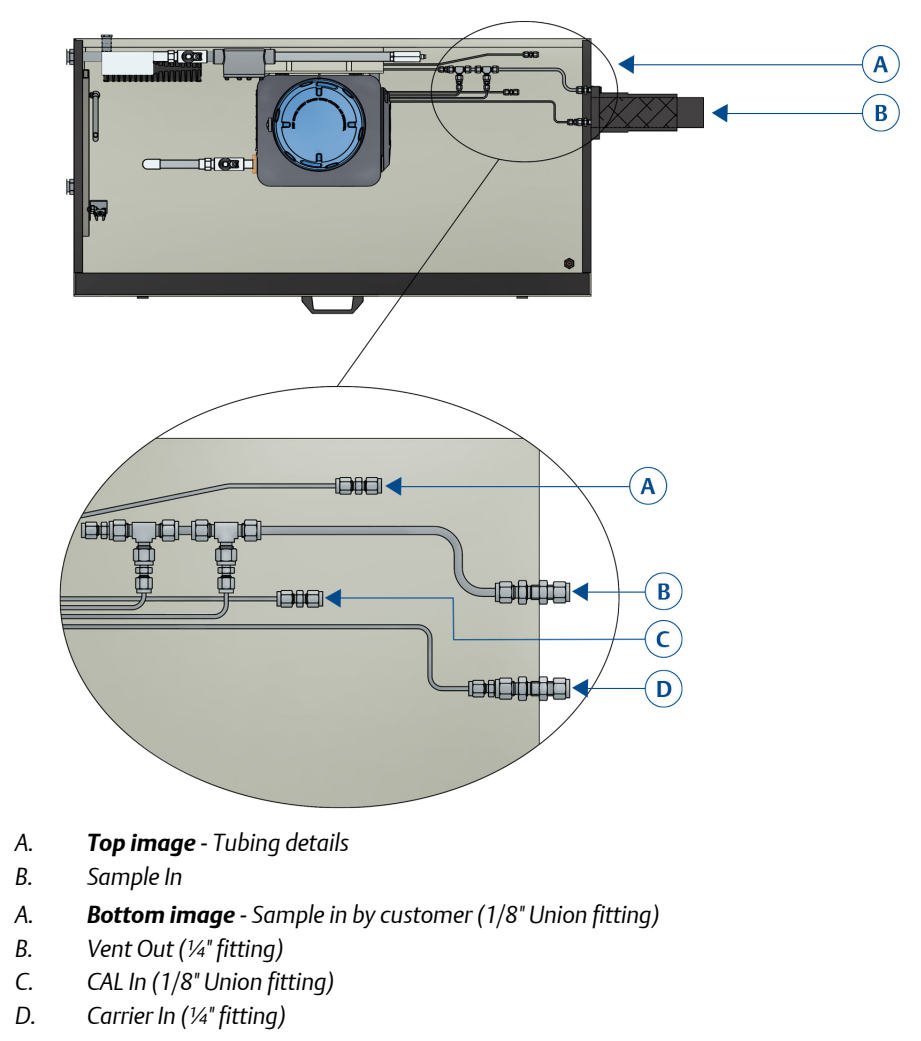

### 4.2 Tubing connections - external

Use the following diagram to make the external connections.

#### Figure 4-2: External tubing connections

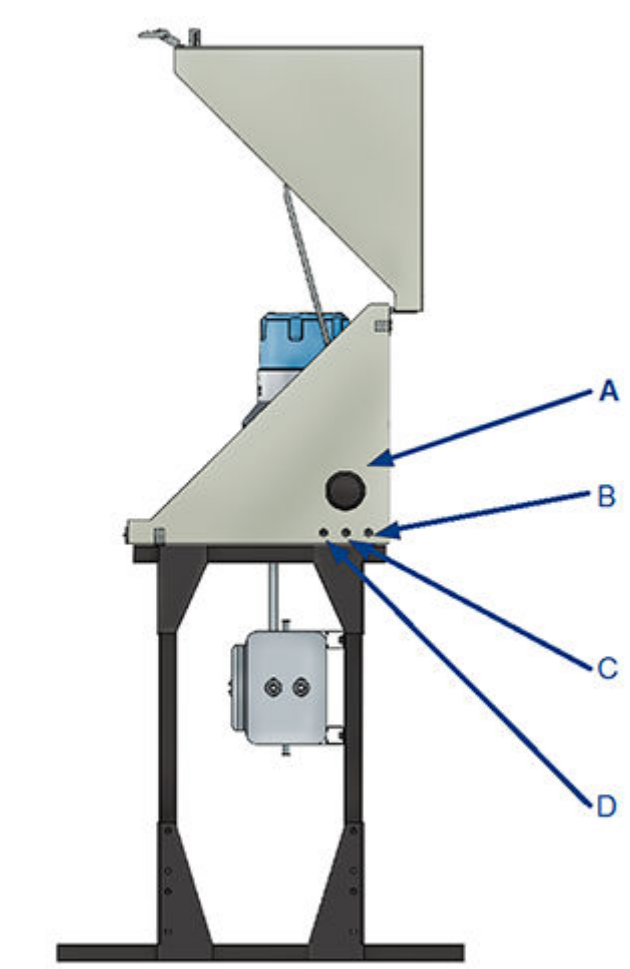

- A. Heat Shrink Boot
- B. Vent Out, 1/4" SS Bulkhead
- C. Carrier In, ¼" SS Bulkhead
- D. Calibration In, 1/4" SS Bulkhead (Only used if the internal calibration cylinder option is not selected).

#### Startup and configuration 5

#### Start up the 370XA gas chromatograph 5.1

1. Turn on the power to start up and configure the 370XA Gas Chromatograph.

The local operator interface (LOI) shows the Emerson logo while the software starts up, and it shows the home screen after it has completed the startup.

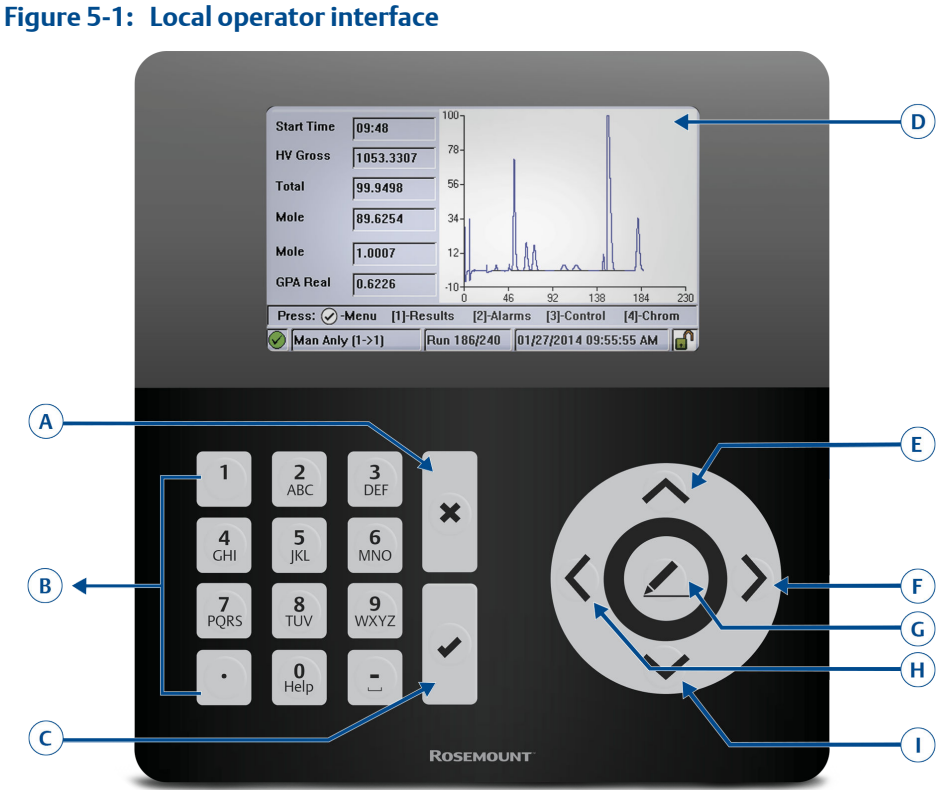

- A. Exit/cancel
- B. Alphanumerical keypad
- C. Enter
- D. Full color screen: 480 x 272 pixels
- E. Up
- F. Right
- G. Select/edit
- H. Left
- Down Ι.

| Icon     | Meaning                  |
|----------|--------------------------|
|          | No alarms                |
| !        | Unacknowledged alarm(s)  |
| ×        | Active alarm(s)          |
| <b>₽</b> | Security switch unlocked |
| A        | Security switch locked   |

Main menu display options

- View
- Hardware
- Application
- Logs
- GC controls
- Tools
- 2. To display a desired letter, repeatedly press the appropriate key until the letter displays. For example, to display the letter *H*, press the *4* key three times.

# 5.2 Configure and calibrate the 370XA gas chromatograph

As the GC warms up to operating temperature and purges the carrier gas through the system, configure the GC's site-specific settings, such as the calibration gas values and communication settings.

Complete the following steps to configure the 370XA Gas Chromatograph.

| Home screen<br>Start Time 05:04<br>Stream 1<br>Total 98.4619<br>Gross BTU 1030.3838<br>% N2 0.5840<br>% Methane 97.0425<br>Press: $\bigcirc$ -Menu [1]-Results [2]-Alarms [3]-Control [4]-Chrom<br>Methane [1]-Results [2]-Alarms [3]-Control [4]-Chrom<br>Methane [1]-Results [2]-Alarms [1]-Results [2]-Results [2 | <ul> <li>If the unit is not in <i>Idle</i> mode, then do the following:</li> <li>a. Press 3 on the keypad to go to the <i>GC Control</i> menu.</li> <li>b. Press the <i>down</i> arrow to highlight the <i>Halt</i> command.</li> <li>c. Press I on the keypad, and then follow the prompts.</li> <li>The <i>Login</i> screen appears if you are not logged in. Enter your username and password. The default value for the 370XA Gas Chromatograph is: User: <i>EMERSON</i></li> <li>Password: (blank)</li> </ul> |
|----------------------------------------------------------------------------------------------------|----------------------------------------------------------------------------------------------------|
| Main Menu, showing the Set GC Time<br>Model 370XA LOI<br>View Hardware Application Logs GC Control Tools<br>Change Cal Cylinder<br>Screen Control<br>Set GC Time<br>Module Validation<br>Log Off<br>Set GC Time screen<br>Model 370XA LOI<br>View Hardware Annlication Longs GC Control Tools<br>Set GC Time<br>Set GC Time<br>MM DD YYYY<br>Date: 3 / 27 / 2014<br>HH MM 24 Hour Fint<br>Time: 08 : 44 Standard<br>Chander Control Tools<br>MM DD YYYY<br>Date: 3 / 27 / 2014<br>HH MM 24 Hour Fint<br>Time: 08 : 44 Standard<br>Chander Control Tools<br>MM DD YYYY<br>Date: 3 / 27 / 2014<br>HH MM 24 Hour Fint<br>Time: 08 : 44 Standard<br>Chander Control Tools<br>MM DD YYYY<br>Date: 3 / 27 / 2014<br>HH MM 24 Hour Fint<br>Time: 08 : 44 Standard<br>Chander Control Tools<br>MM DD YYYY                                                                                                    | <ul> <li>Configure the time and date.</li> <li>a. From the main menu, select <i>Set GC Time</i> from the <i>Tools</i> menu.</li> <li>b. Confirm the time and date are correct. To change the time or date, use the arrow keys to navigate to the field you want to change, and press the <i>Select/Edit</i> key to edit.</li> <li>C. Press  to save the changes or  to discard the changes and return to the main menu.</li> </ul>                                                                                 |

| Communication screen for the Serial Ports                                                                                                    | Configure the serial port settings.                                                                                                    |
|----------------------------------------------------------------------------------------------------|----------------------------------------------------------------------------------------------------|
| Communications                                                                                                    | a. From the main menu, use the arrow keys to                                                                                                    |
| Label         Port 1         Port 2         Ethernet Port           Modbus ID         1         1         1           Baud Rate         9600         9600         9600           Data Bits         8         8         9500           Data Bits         1         1         1           Parity         None         None         MAP File           MAP File         SIM_2251         SIM_2251         DEFAULT_MAP           Port         RS232         RS485         9 | <ul> <li>navigate to the <i>Application</i> menu and select the <i>Communications</i> option.</li> <li>Use the arrow keys to navigate through the various settings and press <i>Select/Edit</i> to edit the appropriate values. The settings must match the settings of the host device communicating to the 370XA on that port.</li> <li>c. When all the changes have been made, press</li> </ul>                                                                                                    |
| TCP/IP Settings screen                                                                                                    | Configure the ethernet port.                                                                                                    |
| TCP / IP Settings         Ethernet 1 IP Address       10.208.108.67         Ethernet 1 Mask       255.255.255.0         Ethernet 1 Gateway       10.208.108.1         Ethernet 1 DHCP       Off         Ethernet 2 IP Address       172.16.17.102         Ethernet 2 Gateway       172.16.17.2                                                                                                    | <ul> <li>a. From the main menu, use the arrow keys to navigate to the <i>Application</i> menu and select the <i>TCP/IP Settings</i> option.</li> <li>b. Use the arrow keys to navigate through the various settings and press the <i>Select/Edit</i> key to edit the appropriate values. The settings must match the settings of the host device communicating to the 370XA on that port.</li> <li>c. When all the changes have been made, press to save changes and close the screen.</li> <li>Note: If required, the <i>Analog Input</i>, <i>Analog Output</i>, <i>Digital Input</i>, and <i>Digital Outputs</i> settings can be accessed from the <i>Hardware</i> menu. Refer to the</li> </ul> |

| Calibration Concentration screen                                                                                                    | Enter the calibration gas values.                                                                                                    |  |
|----------------------------------------------------------------------------------------------------|----------------------------------------------------------------------------------------------------|--|
| Calibration Concentration         Total: 100.0         Colspan="2">Colspan="2">Colspan="2">Colspan="2">Colspan="2">Colspan="2"Colspan="2"Colspan | <ul> <li>a. From the main menu, navigate to the <i>Application</i> menu and select <i>Calibration Gas Info.</i></li> <li>b. Press <i>Select/Edit</i> and enter the calibration gas concentration values for each component. Note that the <i>Methane</i> value is calculated automatically. This can be used as a check against the value on the certificate to ensure all the values have been entered correctly.</li> <li>c. Press  to continue and enter the uncertainty values from the certificate. If the calibration certificate does not include uncertainty values, use the default 2% setting.</li> <li>d. Press  to continue and enter the energy value for the calibration blend. The calculated value shown on the display is calculated using the same C6+ ratio of C6/C7/C8 as is used in the stream calculations. The value may differ from the value on the certificate, which may use a hexane only energy content. Use the calculated value from the screen to avoid nuisance alarms during calibration.</li> <li>e. Press  to save and close the screen.</li> </ul> |  |
| Heater screen showing current PWM         Heater 1         Label       Heater 1         Label       Heater 2         Switch       Auto       Fixed On         Setpoint (C)       80.0         Temperature (C)       80.1       42.0         Current PWM       40.2       0.0         Status       0k       0k         N       Other         Fun 0/240       03/27/2014 03:06:18 PM                                                                                                    | <ul> <li>Wait for the oven to reach the operating temperature.</li> <li>a. From the main menu, navigate to the <i>Hardware</i> menu and select <i>Heaters</i>.</li> <li>b. Wait for the <i>Heater Out of Range</i> alarm to clear. This should take approximately two hours from when power is applied.</li> </ul>                                                                                                    |  |

| Current Alarms screen                                                                                                    | Clear alarms.                                                                                                    |
|----------------------------------------------------------------------------------------------------|----------------------------------------------------------------------------------------------------|
| Date/Time         Alarm Message           11/25/2015         GC Idle           12:08:01 PM         GC Idle                                                                                                    | <ul> <li>a. From the main menu, navigate to the View menu and select Current Alarms.</li> <li>b. Press 2 to acknowledge and clear all alarms.</li> <li>c. Press to return to the main menu.</li> </ul>                                                                                                    |
| Select Cal. Gas for a Single Stream Analysis                                                                                                    | Purge calibration gas.                                                                                                    |
| Model 370XA LOI         View Hardware Annication Loos GC Control Tools         Start Single Stream Analysis         1 - Stream 1         4 - Cai         5 - Val         Image: Purge Stream for 60 seconds         Image: Continuous Operation         Press       - Start (X) - Cancel         Itele (0->1)       Run 0/240         03/27/2014 03:12:19 PM | <ul> <li>a. From the main menu, navigate to the GC <i>Control</i> menu and select <i>Single Stream</i>.</li> <li>b. Select the 4-Cal stream and check the <i>Purge Stream for 60 seconds</i> option.</li> <li>c. Let the GC run for at least thirty minutes.</li> </ul>                                                                                                    |
| Starting the first communication cycle                                                                                                    | Calibrate the GC.                                                                                                    |
| Model 370×A LOI         View Hardware Annlication Lons GC Control Tools         Start Calibration         Stream:       4 - Cal         Purge Stream for 60 seconds         Calibration Type         © Normal         © Forced         Press ⊘ - Start ⊗ - Cancel                                                                                            | <ul> <li>a. From the main menu, navigate to the GC Control menu and select Halt to stop the current analysis.</li> <li>b. When the analysis cycle finishes, select Calibration from the GC Control menu.</li> <li>c. Select Purge Steam for 60 seconds and a Normal Calibration Type and press to start the calibration cycle.</li> <li>d. Confirm at the end of the calibration cycle that no alarms were generated. If alarms were</li> </ul> |
|                                                                                                    | activated, refer to the manual that is included in the MON2020 CD-ROM that is shipped with the GC.                                                                                                    |
|                                                                                                    | Put into service.                                                                                                    |
|                                                                                                    | <ul> <li>a. From the main menu, navigate to the GC Control menu and select Auto Sequence.</li> <li>b. Select Purge Stream for 60 seconds and press</li> <li>to start the analysis cycle.</li> </ul>                                                                                                    |

For more configuration and operating instructions, refer to the manual that is included on the MON2020 CD or USB that is shipped with the GC and is also available online at *EmersonProcess.com/GasAnalysis*.

P/N 9-00200-954 Rev A 2016

#### AMERICAS

Emerson Process Management 10241 West Little York, Suite 200 Houston, TX 77040 USA Toll Free 866 422 3683 T +1 713 396 8880 (North America) T +1 713 396 8759 (Latin America) F +1 713 466 8175 **gc.csc@emerson.com**  ©2016 Rosemount. All rights reserved.

The Emerson logo is a trademark and service mark of Emerson Electric Co. Rosemount is a mark of one of the Emerson Process Management family of companies. All other marks are the property of their respective owners.

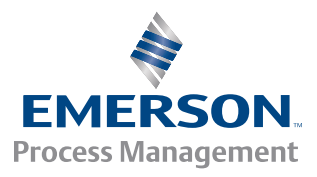

#### ROSEMOUNT